# Switch L2 en FPR1010, arquitectura, verificación y resolución de problemas

# Contenido

Introducción **Prerequisites** Requirements **Componentes Utilizados Antecedentes** Agregaciones de Firepower 6.5 Adiciones de FMC Cómo funciona Arquitectura FP1010 Procesamiento de paquetes Modos de puerto FP1010 FP1010 Caso 1. Puertos enrutados (routing IP) FP1010 Caso 2. Modo Bridge-Group (Bridging) FP1010 Caso 3. Puertos de switch (HW switching) en modo de acceso Filtrado del Tráfico Intra-VLAN FP1010 Caso 4. Puertos de switch (enlace troncal) FP1010, caso 5. Puertos de switch (Inter-VLAN) FP1010 Caso 6. Filtro entre VLAN Caso práctico: FP1010. Bridging vs HW Switching + Bridging Consideraciones de diseño de FP1010 **API REST FXOS** Resolución de problemas/Diagnóstico Descripción general de los diagnósticos Motor FP1010 Recopile FPRM show tech en FP1010 Detalles de limitaciones, problemas comunes y soluciones Información Relacionada

# Introducción

Este documento describe el switch L2 en los dispositivos FP1010. Específicamente, cubre principalmente la parte de implementación de la plataforma de servicios de seguridad (SSP)/Firepower eXtensive Operation System (FXOS). En la versión 6.5, Firepower 1010 (modelo de escritorio) habilitó las capacidades de switching en el switch de hardware L2 integrado. Esto le ayuda a evitar switches de hardware adicionales y a reducir el coste.

# Prerequisites

# Requirements

No hay requisitos específicos para este documento.

## **Componentes Utilizados**

The information in this document was created from the devices in a specific lab environment. All of the devices used in this document started with a cleared (default) configuration. Si tiene una red en vivo, asegúrese de entender el posible impacto de cualquier comando.

# Antecedentes

- FP1010 es un modelo de escritorio para pequeñas oficinas en casa (SOHO) que se sustituye por las plataformas ASA5505 y ASA5506-X.
- Compatibilidad con software para imágenes FTD (6.4+) gestionadas por Firepower Management Center (FMC), Firepower Device Manager (FDM) o Cloud Defense Orchestrator (CDO).
- Compatibilidad de software para imágenes ASA (9.13+) gestionadas por CSM, ASDM o CLI.
- El sistema operativo (OS), ASA o FTD, se incluye en FXOS (similar a FP21xx).
- 8 puertos de datos de 10/100/1000 Mbps.
- Los puertos E1/7, E1/8 admiten PoE+.
- El switch de hardware permite la comunicación de velocidad de línea entre los puertos (por ejemplo: una fuente de cámara en el servidor local).

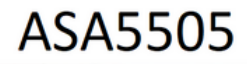

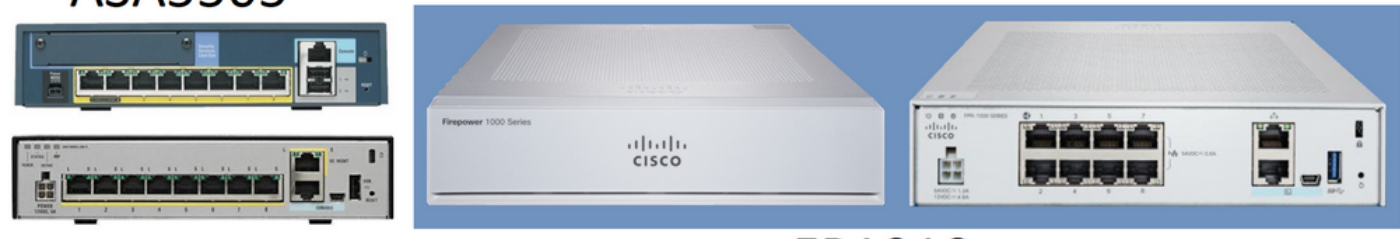

ASA5506X

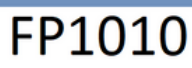

# Agregaciones de Firepower 6.5

- Introducción de un nuevo tipo de interfaz denominada Interfaz virtual conmutada (SVI).
- Modo mixto: Las interfaces se pueden configurar en modo conmutado (L2) o no conmutado (L3).
- Las interfaces de modo L3 reenvían todos los paquetes a la aplicación de seguridad.
- Los puertos de modo L2 pueden conmutar en hardware si dos puertos forman parte de la misma VLAN, lo que mejora el rendimiento y la latencia. Y los paquetes que deben enrutarse o puentearse alcanzan la aplicación de seguridad (por ejemplo: una cámara que descarga un nuevo firmware de Internet) y se somete a una inspección de seguridad según la configuración.
- La interfaz física L2 se puede asociar con una o varias interfaces SVI.
- Las interfaces de modo L2 pueden estar en modo de acceso o tronco.
- La interfaz L2 del modo de acceso permite solamente el tráfico sin etiquetas.
- La interfaz L2 del modo troncal permite el tráfico etiquetado.

- Compatibilidad de VLAN nativa para la interfaz L2 del modo troncal.
- Las CLI de ASA, ASDM, CSM, FDM y FMC se han mejorado para admitir nuevas funciones.

### Adiciones de FMC

- Se ha introducido un nuevo modo de interfaz denominado switchport para una interfaz física que se utiliza para identificar si una interfaz física es una interfaz L3 o L2.
- La interfaz física L2 se puede asociar con una o varias interfaces VLAN basadas en el modo de acceso o tronco.
- Firepower 1010 admite la configuración de alimentación a través de Ethernet (PoE) en las dos últimas interfaces de datos, es decir, Ethernet1/7 y Ethernet1/8.
- El cambio de interfaz entre conmutado y no conmutado borra todas las configuraciones excepto la configuración de PoE y Hardware.

## Cómo funciona

Esta función es sólo una mejora del soporte de interfaz existente en FMC (Administración de dispositivos > Página de interfaz).

| Firepower Managemen                 | t Center <sub>Overview</sub> | Analysis Policies | Devices Objects              | AMP Intelligence          |           | Deploy Q    | 🗳 🔅 (     | admin 🗸    |
|-------------------------------------|------------------------------|-------------------|------------------------------|---------------------------|-----------|-------------|-----------|------------|
| FTD1010-2                           |                              |                   |                              |                           |           |             |           | Cancel     |
| Cisco Firepower 1010 Threat Defense | Inline Sete DUCD S           | NMD               |                              |                           |           |             |           |            |
| Device Rodding Interfaces           | mine sets Drice S            | INNIP.            |                              |                           |           |             |           |            |
|                                     |                              |                   |                              | Q Search by name          |           | Sync Device | Add In    | terfaces * |
| Interface L                         | Logical Name Type            | Security Zones    | MAC Address (Active/Standby) | IP Address                | Port Mode | VLAN Usage  | SwitchPor | t          |
| Diagnostic1/1 di                    | liagnostic Physical          |                   |                              |                           |           |             |           | 1 -        |
| Ethernet1/1                         | Physical                     |                   |                              |                           |           | 0           |           | 1          |
| Ethernet1/2                         | Physical                     |                   |                              |                           | Access 1  | •           |           | 1          |
| Ethernet1/3                         | Physical                     |                   |                              |                           | Access 1  | •           |           | 1          |
| Ethernet1/4                         | Physical                     |                   |                              |                           | Access 1  | •           |           | 1          |
| Ethernet1/5                         | Physical                     |                   |                              |                           | Access 1  | •           |           | 1          |
| Ethernet1/6                         | Physical                     |                   |                              |                           | Access 1  | •           |           | 1          |
| Ethernet1/7                         | Physical                     |                   |                              | ,                         | Access 1  | •           |           | 1 -        |
|                                     |                              |                   | Displaying 1-9 of            | f 9 interfaces I < < Page | 1         |             | of 1      | > > C      |

Vista de interfaz física (L2 y L3)

| Edit Physical Interface                                                                                                    | Edit Physical Interface                                                                                                    | Ð |
|----------------------------------------------------------------------------------------------------|----------------------------------------------------------------------------------------------------|---|
| General Hardware Configuration                                                                                                    | , General IPv4 IPv6 Advanced Hardware Configuration FMC Access                                                                                                    |   |
| Interface ID:         Ethernet1/2         Image: Construction in the image is a structure of the image is a structure of the image is a struct | Name:<br>Enabled<br>Management Only<br>Description:<br>Mode:<br>None<br>Security Zone:<br>Thterface ID:<br>Ethernet1/1<br>MTU:<br>1500<br>(64 - 9198)<br>Propagate Security Group Tag: |   |
|                                                                                                    | Cancel                                                                                                    |   |

# Arquitectura FP1010

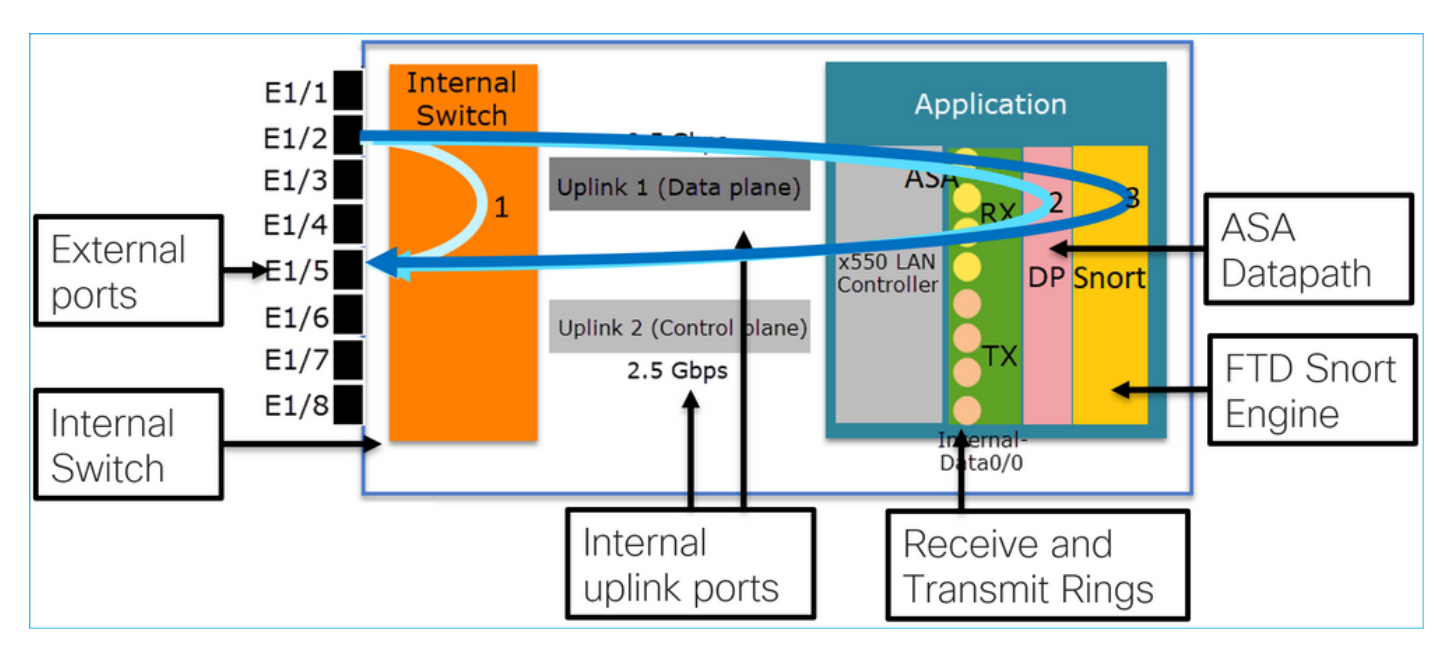

- 8 puertos de datos externos.
- 1 switch interno.
- 3 puertos de enlace ascendente (2 de ellos se muestran en la imagen), uno para el plano de datos, uno para el plano de control y otro para la configuración.
- x550 LAN Controller (la interfaz entre la aplicación y los enlaces ascendentes).
- 4 anillos de recepción (RX) y 4 de transmisión (TX).
- Proceso Datapath (en ASA y FTD).
- Proceso Snort (en FTD).

## Procesamiento de paquetes

Dos factores principales pueden afectar al procesamiento de paquetes:

1. Modo de interfaz/puerto

2. Política aplicada

Un paquete puede atravesar un FP1010 de 3 maneras diferentes:

- 1. Sólo procesado por el switch interno
- 2. Reenviado hasta la aplicación (ASA/FTD) y procesado únicamente por el proceso de datapath
- 3. Reenviado hasta la aplicación (FTD) y procesado por el motor de datapath y Snort

# Modos de puerto FP1010

Los ejemplos de interfaz de usuario son para FMC, los ejemplos de CLI son para FTD. La mayoría de los conceptos también se aplican completamente a un ASA.

## FP1010 Caso 1. Puertos enrutados (routing IP)

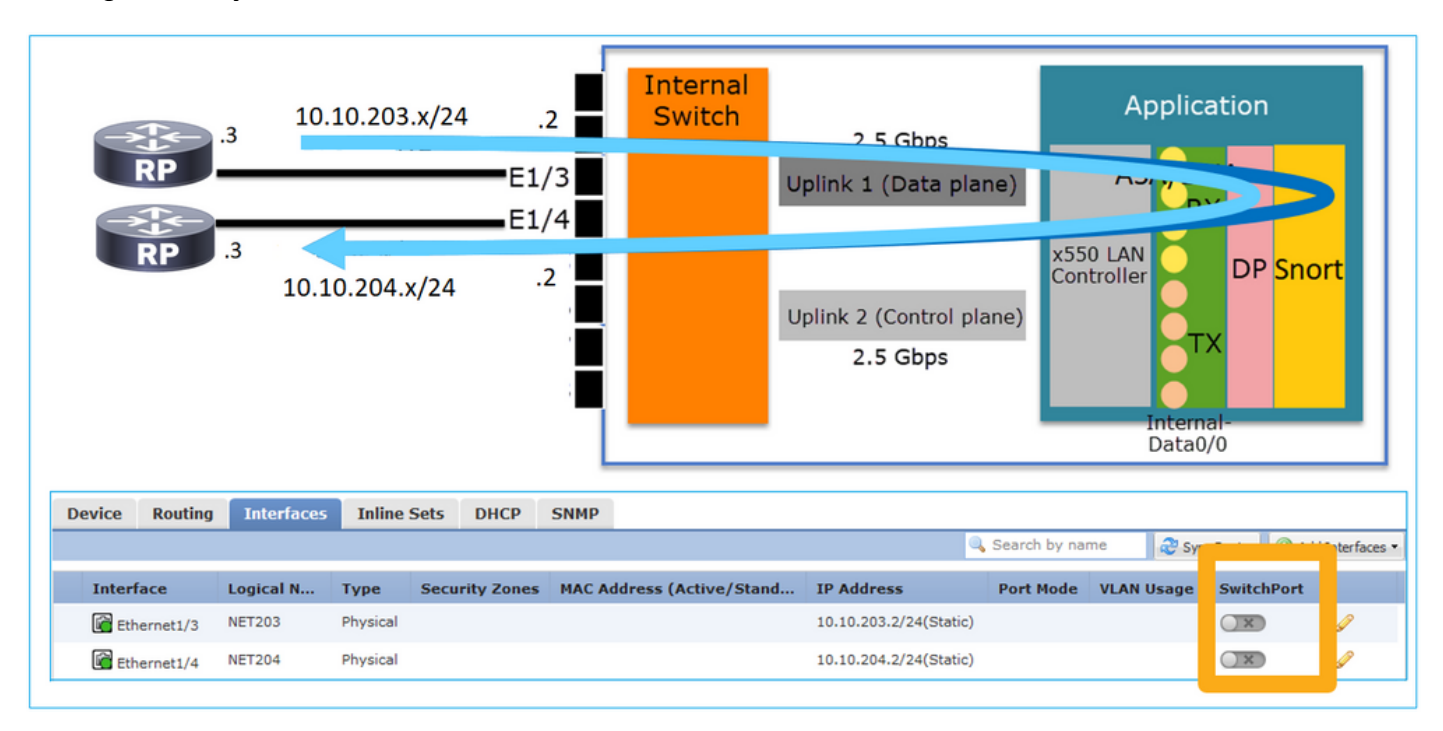

#### Configuración y funcionamiento

#### **Puntos clave**

- Desde el punto de vista del diseño, los 2 puertos pertenecen a 2 subredes L2 diferentes.
- Cuando los puertos se configuran en modo ruteado, la aplicación (ASA o FTD) procesa los paquetes.
- En el caso de FTD, basado en la acción de regla (por ejemplo, PERMITIR), el motor Snort puede incluso inspeccionar los paquetes.

#### configuración de interfaz FTD

# interface Ethernet1/3 nameif NET203 cts manual propagate sgt preserve-untag policy static sgt disabled trusted

```
security-level 0
ip address 10.10.203.2 255.255.255.0
!
interface Ethernet1/4 nameif NET204
cts manual
  propagate sgt preserve-untag
  policy static sgt disabled trusted
security-level 0
ip address 10.10.204.2 255.255.255.0
```

Verificación de puerto enrutado FP1010

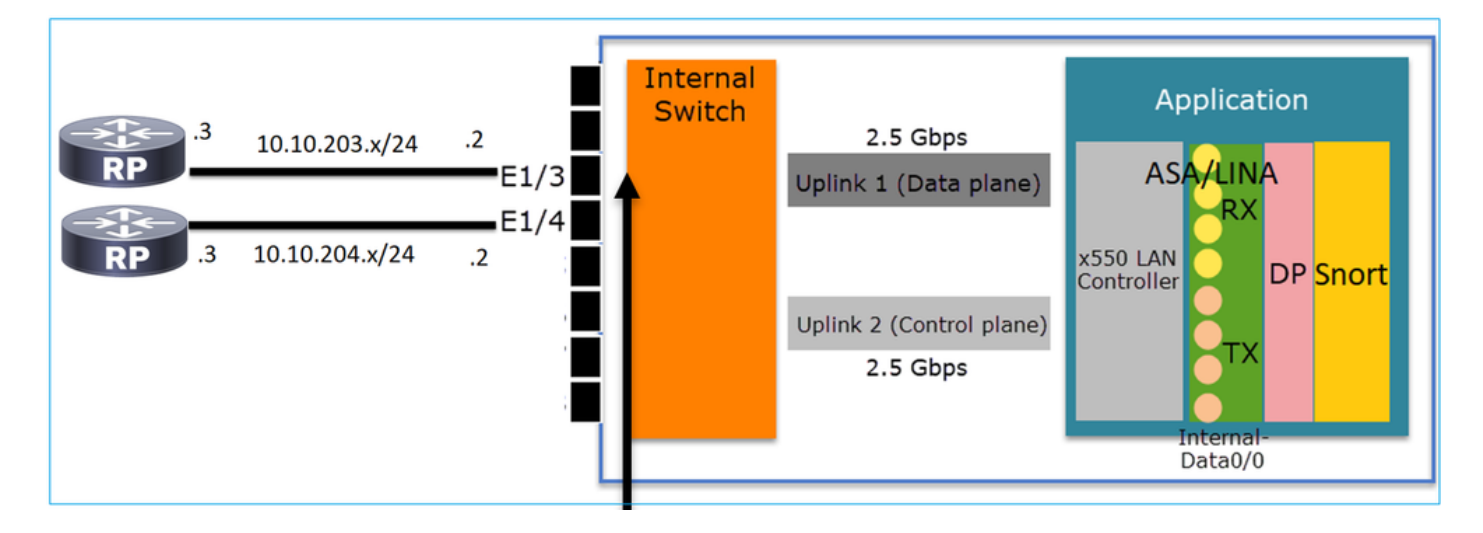

Desde FXOS CLI puede verificar los contadores de interfaz física. Este ejemplo muestra los contadores de unidifusión de entrada y salida en el puerto E1/3:

FP1010(local-mgmt)# show portmanager counters ethernet 1 3 | egrep
"stats.ing\_unicastframes\|stats.egr\_unicastframes"
stats.ing\_unicastframes = 3521254 stats.egr\_unicastframes = 604939
Se pueden aplicar capturas de datapath de FTD y se pueden rastrear los paquetes:

FP1010# show capture capture CAP203 type raw-data trace interface NET203 [Capturing - 185654 bytes] Este es un fragmento de captura. Como se esperaba, el paquete se reenvía en función de una BÚSQUEDA DE RUTAS:

FP1010# show capture CAP203 packet-number 21 trace
21: 06:25:23.924848 10.10.203.3 > 10.10.204.3 icmp: echo request
...
Phase: 3
Type: ROUTE-LOOKUP
Subtype: Resolve Egress Interface
Result: ALLOW
Config:
Additional Information:
found next-hop 10.10.204.3 using egress ifc NET204

## FP1010 Caso 2. Modo Bridge-Group (Bridging)

Configuración y funcionamiento

| RP<br>RP<br>RP<br>4 | 10 <mark>.10.2</mark><br>10.10 2 | 03.x/24  | E1/            | /3   | Internal<br>Switch   | 2.5 Gbps<br>Uplink 1 (Data<br>Uplink 2 (Contro<br>2.5 Gbps | plane)  | ASSO LA<br>Controll | Applic      | DP Sno              | rt          |
|---------------------|----------------------------------|----------|----------------|------|----------------------|------------------------------------------------------------|---------|---------------------|-------------|---------------------|-------------|
|                     |                                  |          |                |      |                      |                                                            |         |                     | Data        | 0/0                 |             |
|                     |                                  |          |                |      |                      |                                                            |         |                     |             |                     |             |
| Device Routing      | Interfaces                       | Inline S | Sets DHCP      | SNMP |                      |                                                            |         |                     |             |                     |             |
|                     |                                  |          |                |      |                      |                                                            | 🔍 Searc | ch by name          | <b>2</b> Sy | nc Device 🛛 🔘 Add I | nterfaces • |
| Interface           | Logical N                        | Туре     | Security Zones | MAC  | Address (Active/Stan | dby) IP Address                                            | Port    | Mode VLA            | N Usage     | SwitchPort          |             |
| Ethernet1/3         | NET203                           | Physical |                |      |                      |                                                            |         |                     |             | (X)                 | 9           |
| Ethernet1/4         | NET204                           | Physical |                |      |                      |                                                            |         |                     |             | X                   | 2           |
| BVI34               | NET34                            | Bridge   |                |      |                      | 10.10.203.1/24(St                                          | atic)   |                     |             |                     | 2 🗑         |

- Desde el punto de vista del diseño, los 2 puertos están conectados a la misma subred L3 (similar a un firewall transparente), pero VLAN diferentes.
- Cuando los puertos se configuran en modo de puente, la aplicación (ASA o FTD) procesa los paquetes.
- En el caso de FTD, basado en la acción de regla (por ejemplo, PERMITIR), el motor Snort puede incluso inspeccionar los paquetes.

configuración de interfaz FTD

```
interface Ethernet1/3 bridge-group 34 nameif NET203
cts manual
  propagate sgt preserve-untag
  policy static sgt disabled trusted
security-level 0
!
interface Ethernet1/4 bridge-group 34 nameif NET204
cts manual
  propagate sgt preserve-untag
  policy static sgt disabled trusted
security-level 0
!
interface BVI34 nameif NET34 security-level 0 ip address 10.10.203.1 255.255.255.0
Verificación del puerto del grupo de puentes FP1010
```

Este comando muestra los miembros de la interfaz de BVI 34:

```
FP1010# show bridge-group 34
Interfaces:
Ethernet1/3 Ethernet1/4
Management System IP Address: 10.10.203.1 255.255.255.0
Management Current IP Address: 10.10.203.1 255.255.255.0
Management IPv6 Global Unicast Address(es): N/A
```

Static mac-address entries: 0 Dynamic mac-address entries: 13

Este comando muestra la tabla de Memoria direccionable de contenido (CAM) de la ruta de datos ASA/FTD:

| FP1010‡ | show mac-addres | ss-table |         |                  |         |    |
|---------|-----------------|----------|---------|------------------|---------|----|
| interfa | ace mac address | type     | Age(m   | in) <b>bridg</b> | e-group |    |
|         | 0050.5685.43f1  | dynamic  | 1       | 34               |         |    |
| NET204  | 4c4e.35fc.fcd8  | dynamic  | 3       | 34               |         |    |
| NET203  |                 | 0050.56  | b6.2304 | dynamic          | 1       | 34 |
| NET204  |                 | 0017.df  | d6.ec00 | dynamic          | 1       | 34 |
| NET203  |                 | 0050.56  | 85.4fda | dynamic          | 1       | 34 |

Un fragmento de seguimiento de paquetes muestra que el paquete se reenvía en función de la búsqueda de destino MAC L2:

FP1010# show cap CAP203 packet-number 1 trace

2 packets captured

1: 11:34:40.277619 10.10.203.3 > 10.10.203.4 icmp: echo request
Phase: 1
Type: L2-EGRESS-IFC-LOOKUP Subtype: Destination MAC L2 Lookup
Result: ALLOW
Config:
Additional Information:
DestinationMAC lookup resulted in egress ifc NET204

En el caso de FTD, los eventos de conexión FMC también pueden proporcionar información sobre la inspección de flujo y las interfaces de grupo de puente de tránsito:

|                                          |                                                                                                    |                                                                                                    |                                                                                                    |                                                                                                    |                                                                                                    |                                                                                                    | Bookmark This Page R                                                                                                    | eport Designer Dashb                                                                                                    | oard View Bookm                                                                                                    | arks Search 🔻                                                                                                    |  |  |  |  |  |  |
|------------------------------------------|----------------------------------------------------------------------------------------------------|----------------------------------------------------------------------------------------------------|----------------------------------------------------------------------------------------------------|----------------------------------------------------------------------------------------------------|----------------------------------------------------------------------------------------------------|----------------------------------------------------------------------------------------------------|----------------------------------------------------------------------------------------------------|----------------------------------------------------------------------------------------------------|----------------------------------------------------------------------------------------------------|----------------------------------------------------------------------------------------------------|--|--|--|--|--|--|
| rkflow)<br>ble View of Connection Events |                                                                                                    |                                                                                                    |                                                                                                    |                                                                                                    |                                                                                                    |                                                                                                    |                                                                                                    | 2019-08-26 13                                                                                                    | :32:06 - 2019-08                                                                                                    | - <u>26 14:55:00</u> O                                                                                                    |  |  |  |  |  |  |
|                                          |                                                                                                    |                                                                                                    |                                                                                                    |                                                                                                    |                                                                                                    |                                                                                                    |                                                                                                    |                                                                                                    |                                                                                                    | Expanding<br>Disabled Columns                                                                                                    |  |  |  |  |  |  |
|                                          |                                                                                                    |                                                                                                    |                                                                                                    |                                                                                                    |                                                                                                    |                                                                                                    |                                                                                                    |                                                                                                    |                                                                                                    |                                                                                                    |  |  |  |  |  |  |
| t Packet × Action ×                      | Initiator IP ×                                                                                                    | Responder ×<br>IP                                                                                                    | Source Port / ×<br>ICMP Type                                                                                                    | Destination Port / ×<br>ICMP Code                                                                                                    | Access Control ×<br>Policy                                                                                                    | Prefilter ×<br>Policy                                                                                                    | Tunnel/Prefilter ×<br>Rule                                                                                                    | Device ×                                                                                                    | Ingress ×<br>Interface                                                                                                    | Egress ×<br>Interface                                                                                                    |  |  |  |  |  |  |
| 19-08-26 14:54:27 Fastpath               | iii <u>10.10.203.3</u>                                                                                                    | 10.10.203.4                                                                                                    | <u>8 (Echo Request) / icmp</u>                                                                                                    | 0 (No Code) / icmp                                                                                                    | FTD ACP                                                                                                    | mzafeiro PP                                                                                                    | rule1                                                                                                    | mzafeiro FTD1010                                                                                                    | NET203                                                                                                    | NET204                                                                                                    |  |  |  |  |  |  |
| Fastpath                                 | il <u>10.10.203.3</u>                                                                                                    | il <u>10.10.203.4</u>                                                                                                    | 8 (Echo Request) / icmp                                                                                                    | 0 (No Code) / icmp                                                                                                    | FTD ACP                                                                                                    | mzafeiro PP                                                                                                    | rule1                                                                                                    | mzafeiro FTD1010-                                                                                                    | NET203                                                                                                    | NET204                                                                                                    |  |  |  |  |  |  |
| 19-08-26 14:54:00 Fastpath               | 10.10.203.3                                                                                                    | 10.10.203.4                                                                                                    | <u>8 (Echo Request) / icmp</u>                                                                                                    | 0 (No Code) / icmp                                                                                                    | FTD ACP                                                                                                    | mzafeiro PP                                                                                                    | rule1                                                                                                    | mzafeiro FTD1010                                                                                                    | NET203                                                                                                    | NET204                                                                                                    |  |  |  |  |  |  |
| Fastpath                                 | il <u>10.10.203.3</u>                                                                                                    | 10.10.203.4                                                                                                    | 8 (Echo Request) / icmp                                                                                                    | 0 (No Code) / icmp                                                                                                    | FTD ACP                                                                                                    | mzafeiro PP                                                                                                    | rule1                                                                                                    | mzafeiro FTD1010-                                                                                                    | NET203                                                                                                    | NET204                                                                                                    |  |  |  |  |  |  |
| <b>▲</b>                                 |                                                                                                    |                                                                                                    |                                                                                                    |                                                                                                    | •                                                                                                    | •                                                                                                    |                                                                                                    |                                                                                                    |                                                                                                    | L                                                                                                    |  |  |  |  |  |  |
|                                          |                                                                                                    |                                                                                                    |                                                                                                    |                                                                                                    | _                                                                                                    |                                                                                                    |                                                                                                    |                                                                                                    | 1                                                                                                    |                                                                                                    |  |  |  |  |  |  |
| Pol                                      | icy<br>ion                                                                                                    |                                                                                                    |                                                                                                    |                                                                                                    | Appli<br>Polic                                                                                                    | ed<br>ies                                                                                                    |                                                                                                    | Br                                                                                                    | ridgeo<br>terfac                                                                                                    | d<br>ces                                                                                                    |  |  |  |  |  |  |
|                                          | LEACHET X Action X<br>2-08-26 14:54:22 Easteath<br>2-08-26 14:54:22 Easteath<br>2-08-26 14:54:02 Easteath<br>Easteath<br>Easteath<br>POI<br>Act | Liftenti         Action ×         Initiator IP ×           2-08-26 14:54:02         Fastesth         © 10.10.202.22           2-08-26 14:54:00         Fastesth         © 10.10.202.22           2-08-26 14:54:00         Fastesth         © 10.10.202.22           2-08-26 14:54:00         Fastesth         © 10.10.202.22           2-08-26 14:54:00         Fastesth         © 10.10.202.22           2-08-26 14:54:00         Fastesth         © 10.10.202.22           Pastesth         © 10.10.202.22         Fastesth           Pollicy         Action         Action | Uthen         Action X         Initiator IP X         Responder X           10:02:02:1         10:02:02:1         10:02:02:1         10:02:02:1           9:08:26:14:154:02         Fastearth         10:02:02:1         10:02:02:1           9:08:26:14:154:02         Fastearth         10:02:02:1         10:02:02:1           9:08:26:14:154:02         Fastearth         10:02:02:1         10:02:02:1           9:08:26:14:154:02         Fastearth         10:02:02:2         10:02:02:1           9:08:26:14:154:02         Fastearth         10:02:02:2         10:02:02:1           POBICY         Action         Action         10:02:02:1 | Ltext         Action ×         Initiator IP ×         Responder         X         Source Port /         ×           2-08-26 14:24:27         Fastpath         10.10.202.3.2         10.10.202.4         8.[Echo Request]/icma           2-08-26 14:24:20         Fastpath         10.10.202.3.2         10.10.202.4         8.[Echo Request]/icma           2-08-26 14:24:00         Fastpath         10.10.202.3.2         10.10.202.4         8.[Echo Request]/icma           2-08-26 14:24:00         Fastpath         10.10.202.3.2         10.10.202.4         8.[Echo Request]/icma           2-08-26 14:24:00         Fastpath         10.10.202.3.2         10.10.202.4         8.[Echo Request]/icma           P-0B-26 14:24:00         Fastpath         10.10.202.3.2         10.10.202.4         8.[Echo Request]/icma           P-0B-26 14:24:00         Fastpath         10.10.202.3.2         10.10.203.4         8.[Echo Request]/icma | Minimized Section Section Secting Secting Section Section Section Section Section Section Section | Material Key and Connection Livents         LPacket ×       Action ×       Initiation IP ×       Source Port / ×       Destination Port / ×       Access Control ×         9-08-2614:24:22       Fastearth       #10.10.202.23       #10.10.202.4       #Elecho Request//icm       0/No Code)/icm       FTD ACE         9-08-2614:24:00       Fastearth       #10.10.202.23       #10.10.202.4       #Elecho Request//icm       0/No Code)/icm       FTD ACE         9-08-2614:24:00       Fastearth       #10.10.202.33       #10.10.202.4       #Elecho Request//icm       0/No Code)/icm       FTD ACE         9-08-2614:24:00       Fastearth       #10.10.202.33       #10.10.202.4       #Elecho Request//icm       0/No Code)/icm       FTD ACE         Fastearth       #10.10.202.33       #10.10.202.4       #Elecho Request//icm       0/No Code)/icm       FTD ACE         Policy       Acction       #Intervention       0/No Code)/icm       FTD ACE         Access Control       #Intervention       0/No Code)/icm       #TD ACE         Policy       Access Control       #Intervention       0/No Code)/icm       #TD ACE         Policy       Access Control       #Intervention       0/No Code)/icm       #TD ACE         Policy | Matein X       Initiater IP X       Responder X       Source Port / X       Petition Port / X       Access Control X       Petitier X         2-08-2614:54:22       Fastanth       10.10.203.2       10.10.203.4       8.Etchs Request/icms       0.tixo Code/icms       FTD ACP       masfers PP         2-08-2614:54:02       Fastanth       10.10.203.2       10.10.203.4       8.Etchs Requesti/icms       0.tixo Code/icms       FTD ACP       masfers PP         2-08-2614:54:02       Fastanth       10.10.203.2       10.10.203.4       8.Etchs Requesti/icms       0.tixo Code/icms       FTD ACP       masfers PP         2-08-2614:54:00       Fastanth       10.10.203.2       10.10.203.4       8.Etchs Requesti/icms       0.tixo Code/icms       FTD ACP       masfers PP         2-08-2614:54:00       Fastanth       10.10.203.3       10.10.203.4       8.Etchs Requesti/icms       0.tixo Code/icms       FTD ACP       masfers PP         Policy       Intervention       10.10.203.3       10.10.203.4       8.Etchs Requesti/icms       0.tixo Code/icms       FTD ACP       masfers PP         Policy       Intervention       Intervention       0.tixo Code/icms       FTD ACP       masfers PP         Policy       Intervention       Interventio | Mateine X       Action X       Initiater IP X       Responder X       Destination Port / X       Access Control X       Perfolter X         P-02-26141:54:02       Fastearth       10.10.202.32       10.10.202.34       8.Efeba Respectat/icme       0.10x Codel/icme       FTD ACP       masfeire IP       oile1         9-08-2614:54:02       Fastearth       10.10.202.32       10.10.202.34       8.Efeba Respectat/icme       0.10x Codel/icme       FTD ACP       masfeire IP       oile1         9-08-2614:54:02       Fastearth       10.10.202.32       10.10.202.34       8.Efeba Respectat/icme       0.10x Codel/icme       FTD ACP       masfeire IP       oile1         9-08-2614:54:02       Fastearth       10.10.202.32       10.10.203.4       8.Efeba Respectat/icme       0.10x Codel/icme       FTD ACP       masfeire IP       oile1         9-08-2614:54:00       Fastearth       10.10.203.3       10.10.203.4       8.Efeba Respectat/icme       0.10x Codel/icme       FTD ACP       masfeire IP       oile1         FTD ACP       masfeire IP       oile1         FTD ACP       masfeire IP       oile1         FTD ACP       masfeire IP       oile1         Action IP       oile1 | Minum         Action X       Initiater IP X       Source Port / X       Destination Port / X       Perfiter X       Immed/Prefiter X       Perfiter X       Immed/Prefiter X       Perfiter X       Immed/Prefiter X       Perfiter X       Perfiter X | Minum         Minum       Minum <th colspan="6" minum<="" t<="" th=""></th> |  |  |  |  |  |  |

FP1010 Caso 3. Puertos de switch (HW switching) en modo de acceso

Configuración y funcionamiento

|        | .3        | 10.10.203. | VLAN 2<br>x/24<br>VLAN 2 | 03<br>E1<br>E1<br>cess<br>203 | /3       | Inte  | ernal<br>itch | 2<br>Uplink :<br>Uplink 2<br>2 | 2.5 Gbps<br>1 (Data<br>2 (Contro<br>2.5 Gbps | plane)<br>plane)<br>plane) | A<br>x550 LA<br>Controlle | Applica<br>SA/LIN<br>RX<br>Rx<br>TX<br>Interna<br>Data0/0 | tion<br>A<br>DP Snot | rt    |              |
|--------|-----------|------------|--------------------------|-------------------------------|----------|-------|---------------|--------------------------------|----------------------------------------------|----------------------------|---------------------------|-----------------------------------------------------------|----------------------|-------|--------------|
|        |           |            |                          |                               | H        | W     | SW            | tchir                          | ng f                                         | or i                       | ntra-                     | -VLA                                                      | AN tr                | af    | fic          |
|        |           |            |                          |                               |          |       |               |                                |                                              |                            |                           |                                                           |                      |       |              |
| Device | Routing   | Interfaces | Inline Sets              | DHCP                          | SNMP     |       |               |                                |                                              |                            | O Creat i                 |                                                           | <b>A</b>             | 0     |              |
|        |           |            |                          |                               |          |       |               |                                |                                              | _                          | Search by                 | name                                                      | Sync Device          | Add 🕥 | Interfaces • |
| Interf | face      | Lo         | ogical Name              | Туре                          | Security | Zones | MAC Add       | ress (Active/                  | /Sta II                                      | P Addres                   | Port Mode                 | VLAN Usa                                                  | age Switch           | Port  |              |
| 😭 Eth  | nernet1/3 |            |                          | Physical                      |          |       |               |                                |                                              |                            | Access                    | 203                                                       |                      |       | Ø            |
| 🚰 Eth  | nernet1/4 |            |                          | Physical                      |          |       |               |                                |                                              |                            | Access                    | 203                                                       | $\checkmark$         |       | ø            |

- HW Switching es una función FTD 6.5+ y ASA 9.13+.
- Desde el punto de vista del diseño, los 2 puertos están conectados a la misma subred L3 y a la misma VLAN.
- Los puertos en esta situación funcionan en modo de acceso (sólo tráfico sin etiquetas).
- Los puertos de firewall configurados en el modo SwitchPort no tienen un nombre lógico (nameif) configurado.
- Cuando los puertos se configuran en modo Switching y pertenecen a la misma VLAN (tráfico dentro de VLAN), los paquetes son procesados solamente por el switch interno FP1010.

#### configuración de interfaz FTD

Desde un punto de vista de CLI, la configuración se parece mucho a un switch L2:

interface Ethernet1/3 switchport switchport access vlan 203 ! interface Ethernet1/4 switchport switchport access vlan 203

#### Filtrado del Tráfico Intra-VLAN

El reto: Una ACL no puede filtrar el tráfico dentro de VLAN.

La solución: Puertos protegidos

El principio es muy simple: 2 puertos configurados como protegidos no pueden comunicarse entre sí.

Interfaz de usuario de FMC en caso de puertos protegidos:

| ſ | Edit Physical Interface |             |            | ] [ | Edit Physical Interface | e        |             |  |
|---|-------------------------|-------------|------------|-----|-------------------------|----------|-------------|--|
|   | General Hardware Co     | e           |            |     | General Hardware C      |          |             |  |
|   | Interface ID:           | Ethernet1/3 | Enabled    |     | Interface ID:           | Ethernet | 1/4 Enabled |  |
|   | Description:            |             |            |     | Description:            |          |             |  |
|   | Port Mode:              | Access      | <b>v</b>   |     | Port Mode:              | Access   | ×           |  |
| l | VLAN ID:                | 203         | (1 - 4070) |     | VLAN ID:                | 203      | (1 - 4070)  |  |
| L | Protected:              |             |            |     | Protected:              |          |             |  |

#### configuración de interfaz FTD

El comando switchport protected se configura bajo la interfaz:

```
interface Ethernet1/3
switchport
switchport access vlan 203
switchport protected
!
interface Ethernet1/4
switchport
switchport access vlan 203
switchport protected
```

#### Verificación de puerto de switch FP1010

En este ejemplo, hay 1000 paquetes unicast (ICMP) enviados con un tamaño específico (1100 bytes):

router# ping 10.10.203.4 re 1000 timeout 0 size 1100 Para verificar los contadores de unicast de ingreso y egreso de las interfaces de tránsito, utilice este comando:

```
FP1010(local-mgmt)# show portmanager counters ethernet 1 3 | egrep
"stats.ing_unicastframes\|stats.bytes_1024to1518_frames"
stats.ing_unicastframes
                             = 146760
stats.bytes_1024to1518_frames = 0
FP1010(local-mgmt)# show portmanager counters ethernet 1 4 | egrep
"stats.egr_unicastframes\|stats.bytes_1024to1518_frames"
stats.bytes_1024to1518_frames = 0
stats.egr_unicastframes
                             = 140752
FP1010(local-mgmt)# show portmanager counters ethernet 1 3 | egrep
"stats.ing_unicastframes\|stats.bytes_1024to1518_frames"
                             = 147760 <----- Ingress Counters got increased by
stats.ing_unicastframes
1000
stats.bytes_1024to1518_frames = 1000 <----- Ingress Counters got increased by 1000
FP1010(local-mgmt)# show portmanager counters ethernet 1 4 | egrep
"stats.egr_unicastframes\|stats.bytes_1024to1518_frames"
stats.bytes_1024to1518_frames = 0 <----- No egress increase</pre>
stats.egr_unicastframes
                             = 140752 <----- No egress increase
Este comando muestra el estado de VLAN del switch interno:
```

VLAN Name Status Ports

1 - down

203 - up Ethernet1/3, Ethernet1/4

El estado de una VLAN es ACTIVO siempre y cuando se asigne al menos un puerto a la VLAN

Si un puerto está administrativamente inactivo o el puerto del switch conectado está inactivo/el cable desconectado y éste es el único puerto asignado a la VLAN, el estado de la VLAN también está inactivo:

| FP1010-2# show switch vlan          |            |          |                    |
|-------------------------------------|------------|----------|--------------------|
| VLAN Name                           | Status     | Ports    |                    |
|                                     |            |          |                    |
| 1 -                                 | down 201   | net201   | down               |
| Ethernet1/1 < e1/1 was admin down 2 | 202 net20  | 2        | down Ethernet1/2 < |
| upstream switch port is admin down  |            |          |                    |
| Este comando muestra la tabla CAM o | del switch | interno: |                    |

FP1010-2# show switch mac-address-table
Legend: Age - entry expiration time in seconds

| Mac Address    | VLAN | Туре    | Age   Port         |
|----------------|------|---------|--------------------|
| 4c4e.35fc.0033 | 0203 | dynamic | 282   <b>Et1/3</b> |
| 4c4e.35fc.4444 | 0203 | dynamic | 330   <b>Et1/4</b> |
|                |      |         |                    |

El tiempo de envejecimiento predeterminado de la tabla CAM del switch interno es de 5min 30 s.

FP1010 contiene 2 tablas CAM:

1. Tabla CAM del switch interno: Se utiliza en caso de switching de hardware

2. Tabla CAM de ruta de datos ASA/FTD: Se utiliza en caso de conexión en puente

Cada paquete/trama que atraviesa el FP1010 es procesado por una única tabla CAM (switch interno o datapath FTD) basada en el modo de puerto.

**Precaución:** No confunda la tabla **show switch mac-address-table** interna CAM del switch utilizada en el modo SwitchPort con la tabla **show mac-address-table** FTD datapath CAM utilizada en el modo puenteado

#### Switching de hardware: Aspectos adicionales que deben tenerse en cuenta

Los registros de la ruta de datos ASA/FTD no muestran información sobre los flujos conmutados por HW:

FP1010# **show log** FP1010#

La tabla de conexión de la ruta de datos ASA/FTD no muestra los flujos conmutados por HW:

FP1010# show conn
0 in use, 3 most used
Inspect Snort:

preserve-connection: 0 enabled, 0 in effect, 0 most enabled, 0 most in effect Además, los eventos de conexión FMC no muestran los flujos conmutados por HW.

# FP1010 Caso 4. Puertos de switch (enlace troncal)

#### Configuración y funcionamiento

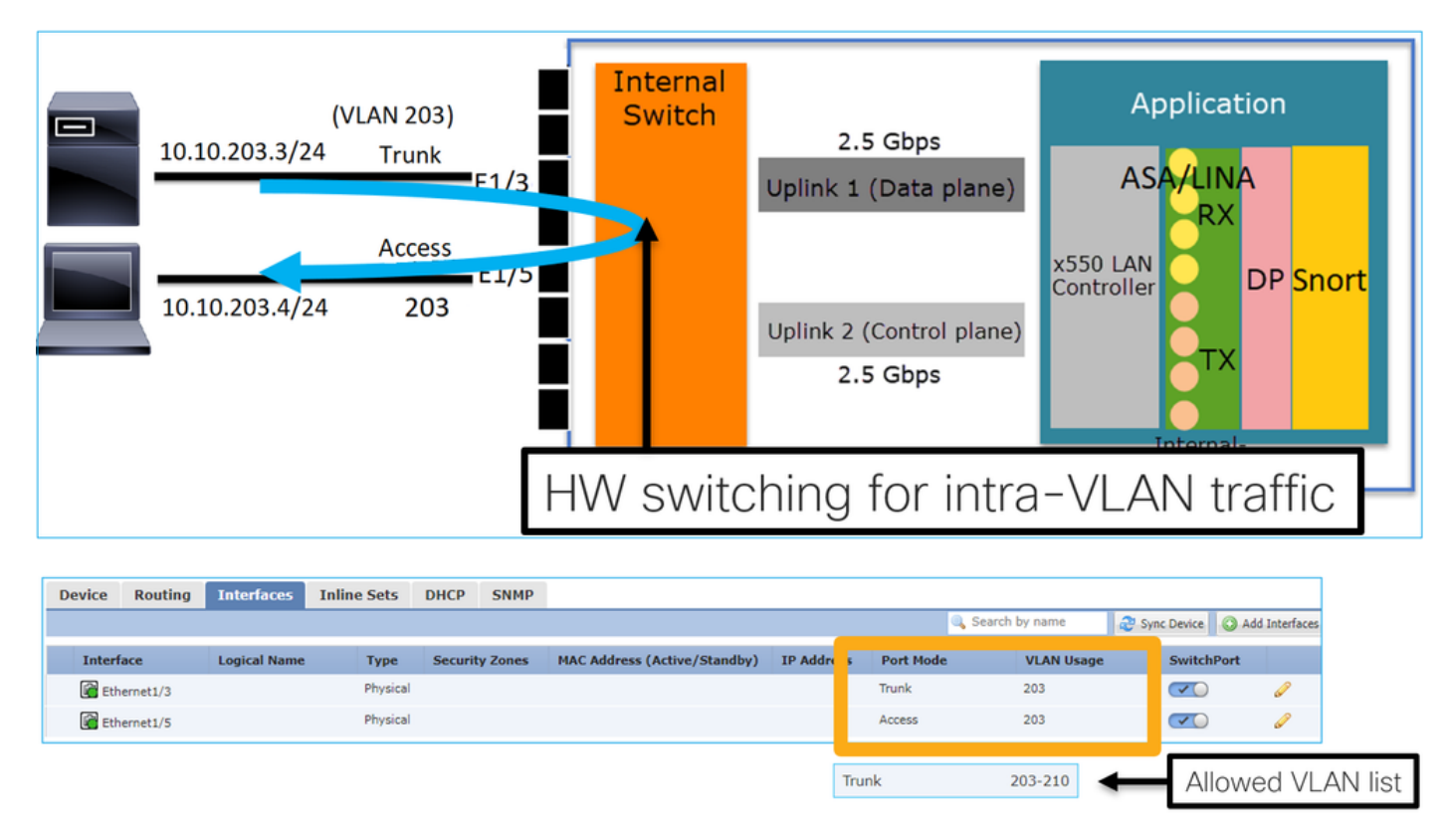

#### Puntos clave

- HW Switching es una función FTD 6.5+ y ASA 9.13+.
- Desde el punto de vista del diseño, los 2 puertos están conectados a la misma subred L3 y a la misma VLAN.
- El puerto troncal acepta tramas etiquetadas y sin etiquetar (en el caso de una VLAN nativa).
- Cuando los puertos se configuran en modo de switching y pertenecen a la misma VLAN (tráfico dentro de VLAN), los paquetes son procesados solamente por el switch interno.

#### configuración de interfaz FTD

La configuración es similar a un puerto de switch de capa 2:

interface Ethernet1/3 switchport switchport trunk allowed vlan 203 switchport trunk native vlan
1 switchport mode trunk
!
interface Ethernet1/5
switchport
switchport access vlan 203

FP1010, caso 5. Puertos de switch (Inter-VLAN)

Configuración y funcionamiento

| Data0/0 |
|---------|
|---------|

|   | Device 1  | Routing | Interlaces | Inine Sets  | DHCP     | SIMPLE         |                            |                        |        |           |             |           |             |
|---|-----------|---------|------------|-------------|----------|----------------|----------------------------|------------------------|--------|-----------|-------------|-----------|-------------|
|   |           |         |            |             |          |                |                            | ٩                      | Search | by name   | Sync Device | e 🕜 Add I | nterfaces 🕶 |
|   |           |         |            |             |          |                |                            |                        | _      |           |             |           | _           |
|   | Interface | e       | L.         | ogical Name | Туре     | Security Zones | MAC Address (Active/Stand. | IP Address             |        | Port Mode | VLAN Us     | Switc     |             |
|   | Etherr    | net1/2  |            |             | Physical |                |                            |                        |        | Access    | 203         |           | Ø           |
| l | 🕅 Etherr  | net1/4  |            |             | Physical |                |                            |                        |        | Access    | 204         |           | Ø           |
|   | 🔚 Vlan2   | 03      | N          | ET203       | VLAN     |                |                            | 10.10.203.1/24(Static) | 14     |           |             |           | / G         |
|   | 付 Vlan2   | 04      | N          | ET204       | VLAN     |                |                            | 10.10.204.1/24(Static) |        |           |             |           | J 🖉         |
|   |           |         |            |             |          |                |                            |                        |        |           |             |           |             |

- Desde el punto de vista del diseño, los 2 puertos están conectados a 2 subredes L3 diferentes y 2 VLAN diferentes.
- El tráfico entre las VLAN pasa a través de las interfaces VLAN (similares a las SVI).
- Desde el punto de vista del flujo de tráfico, el tráfico entre VLAN llega a la aplicación.

| 10.10.203.3/24 | E1/1<br>Access                     | Internal<br>Switch | 2.5 Gbps                             | Application                                       |
|----------------|------------------------------------|--------------------|--------------------------------------|---------------------------------------------------|
|                | <sup>203</sup> E1/3<br>Access E1/4 |                    | Uplink 1 (Data plane)                | ASA 10.10.2001/24<br>Int VLAN 204<br>Int VLAN 204 |
| 10.10.20       | E1/5<br>E1/6<br>E1/7               |                    | Uplink 2 (Control plane)<br>2.5 Gbps | Controller                                        |
|                | E1/8                               |                    |                                      | Internal-<br>Data0/0                              |

#### configuración de interfaz FTD

La configuración es similar a una interfaz virtual de switch (SVI):

```
interface Ethernet1/2
switchport switchport access vlan 203
interface Ethernet1/4
switchport switchport access vlan 204
!
interface Vlan203 nameif NET203 security-level 0 ip address 10.10.203.1 255.255.255.0
interface Vlan204 nameif NET204 security-level 0 ip address 10.10.204.1 255.255.255.0
Procesamiento de paquetes para tráfico entre VLAN
```

Este es un seguimiento de un paquete que atraviesa 2 VLAN diferentes:

| FP101 | 0# <b>show cap</b> | ture CAP203 | <pre>packet-number</pre> | 1 trace | include Type |
|-------|--------------------|-------------|--------------------------|---------|--------------|
| Type: | CAPTURE            |             |                          |         |              |
| Type: | ACCESS-LIS         | Т           |                          |         |              |
| Type: | ROUTE-LOOK         | UP          |                          |         |              |
| Type: | ACCESS-LIS         | Т           |                          |         |              |
| Type: | CONN-SETTI         | NGS         |                          |         |              |
| Type: | NAT                |             |                          |         |              |
| Type: | IP-OPTIONS         |             |                          |         |              |
| Type: | INSPECT            |             |                          |         |              |
| Type: | INSPECT            |             |                          |         |              |
| Type: | CAPTURE            |             |                          |         |              |
| Type: | CAPTURE            |             |                          |         |              |
| Type: | CAPTURE            |             |                          |         |              |
| Type: | NAT                |             |                          |         |              |
| Type: | IP-OPTIONS         |             |                          |         |              |
| Type: | CAPTURE            |             |                          |         |              |
| Type: | FLOW-CREAT         | ION         |                          |         |              |
| Type: | EXTERNAL-I         | NSPECT      |                          |         |              |
| Type: | SNORT              |             |                          |         |              |
| Type: | ROUTE-LOOK         | UP          |                          |         |              |
| Type: | ADJACENCY-         | LOOKUP      |                          |         |              |
| Type: | CAPTURE            |             |                          |         |              |

Las fases principales del proceso de paquetes:

| FP1010# show capture CAP203 packet-number 1 trace   i Type<br>Type: CAPTURE<br>Type: ACCESS-LIST<br>Type: ROUTE-LOOKUP<br>Type: ACCESS-LIST<br>Type: ACCESS-LIST | Subtype: Resolve Egress Interface<br>found next-hop 10.10.204.3 using egress ifc NET204<br>FW_ACL_ advanced permit ip any any rule-id 268434432                                                                    |
|----------------------------------------------------------------------------------------------------|----------------------------------------------------------------------------------------------------|
| Type: CONN-SETTINGS                                                                                                    | FTD Modular Policy Framework (MFP)<br>policy-map global_policy<br>class class-default<br>set connection advanced-options UM_STATIC_TCP_MAP<br>policy-map global_policy<br>class inspection_default<br>inspect icmp |
| Type: CAPTURE<br>Type: FLOW-CREATION<br>Type: EXTERNAL-INSPECT                                                                                                   | Snort Verdict: (pass-packet) allow this packet                                                                                                    |
| Type: SNORT<br>Type: ROUTE-LOOKUP<br>Type: ADJACENCY-LOOKUP<br>Type: CAPTURE                                                                                     | Subtype: Resolve Egress Interface<br>found next-hop 10.10.204.3 using egress ifc NET204<br>next-hop mac address 4c4e.35fc.4444 hits 10 reference 1                                                                 |

## FP1010 Caso 6. Filtro entre VLAN

#### Configuración y funcionamiento

Hay dos opciones principales para filtrar el tráfico entre VLAN:

- 1. Política de control de acceso
- 2. comando "no forward"

#### Filtrar el tráfico entre VLAN con el uso del comando 'no forward'

Configuración de la interfaz de usuario de FMC:

| Edit VLAN Interface                      |          |   |             |           | ? |
|------------------------------------------|----------|---|-------------|-----------|---|
| General IPv4 IPv6                        | Advanced |   |             |           |   |
| Name:                                    | NET203   |   |             | C Enabled |   |
| Description:                             |          |   |             |           |   |
| Mode:                                    | None     |   |             | <b>v</b>  |   |
| Security Zone:                           |          |   |             | <b>~</b>  |   |
| MTU:                                     | 1500     |   | (64 - 9198) |           |   |
| VLAN ID *:                               | 203      |   | (1 - 4070)  |           |   |
| Disable Forwarding on<br>Interface Vlan: | 204      | * |             |           |   |

- La caída sin reenvío es unidireccional.
- No se puede aplicar a ambas interfaces VLAN.
- La verificación sin reenvío se realiza antes de la verificación ACL.

#### configuración de interfaz FTD

La configuración CLI en este caso es:

```
interface Vlan203
no forward interface Vlan204
nameif NET203
security-level 0
ip address 10.10.203.1 255.255.255.0
!
interface Vlan204
nameif NET204
security-level 0
ip address 10.10.204.1 255.255.255.0
```

Si una función de no reenvío descarta un paquete, se genera un mensaje de Syslog de datos ASA/FTD:

FP1010# show log Sep 10 2019 07:44:54: %FTD-5-509001: Connection attempt was prevented by "no forward" command: icmp src NET203:10.10.203.3 dst NET204:10.10.204.3 (type 8, code 0) Desde el punto de vista de destino de la ruta de seguridad acelerada (ASP), se considera una caída de ACL: Dado que la caída es unidireccional, el Host-A (VLAN 203) no puede iniciar el tráfico al Host-B (VLAN 204), pero se permite lo contrario:

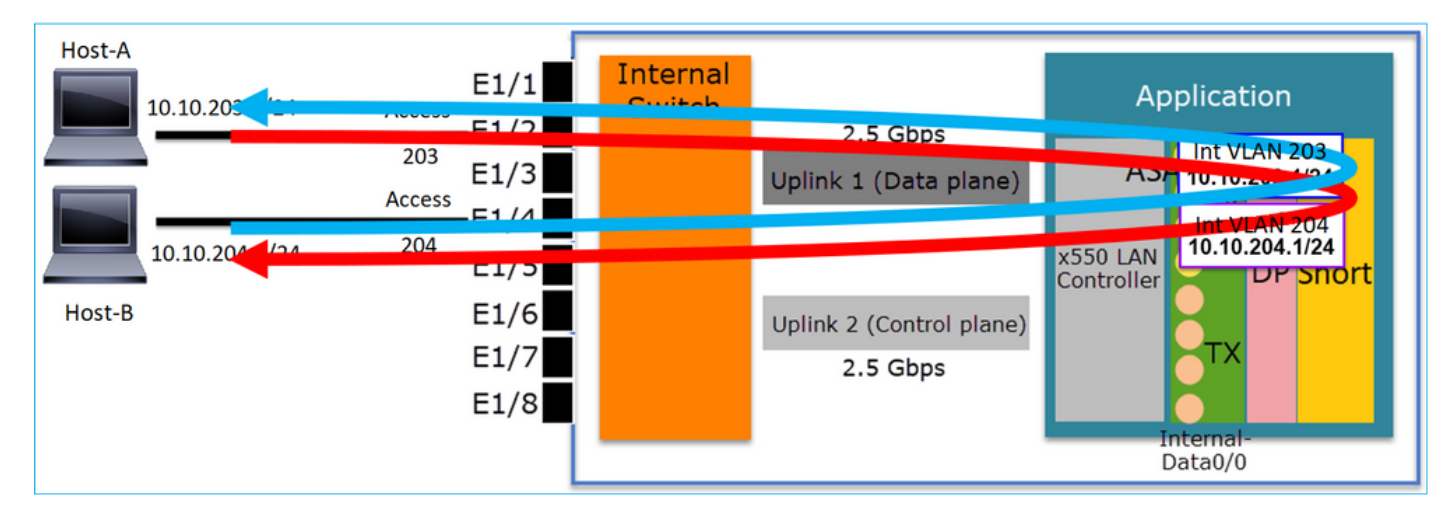

# Caso práctico: FP1010. Bridging vs HW Switching + Bridging

Tenga en cuenta la siguiente topología:

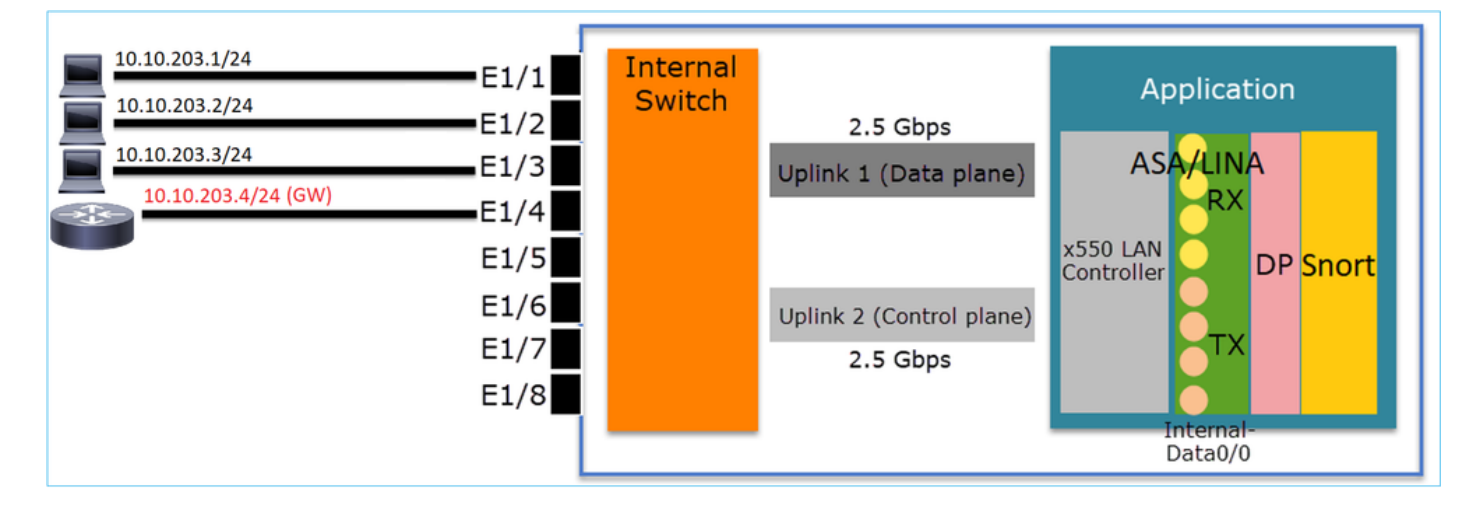

En esta topología:

- Tres hosts finales pertenecen a la misma subred L3 (10.10.203.x/24).
- El router (10.10.203.4) actúa como GW en la subred.

En esta topología hay dos opciones de diseño principales:

- 1. Conexión en puente
- 2. HW Switching + Bridging

Opción de diseño 1. Conexión en puente

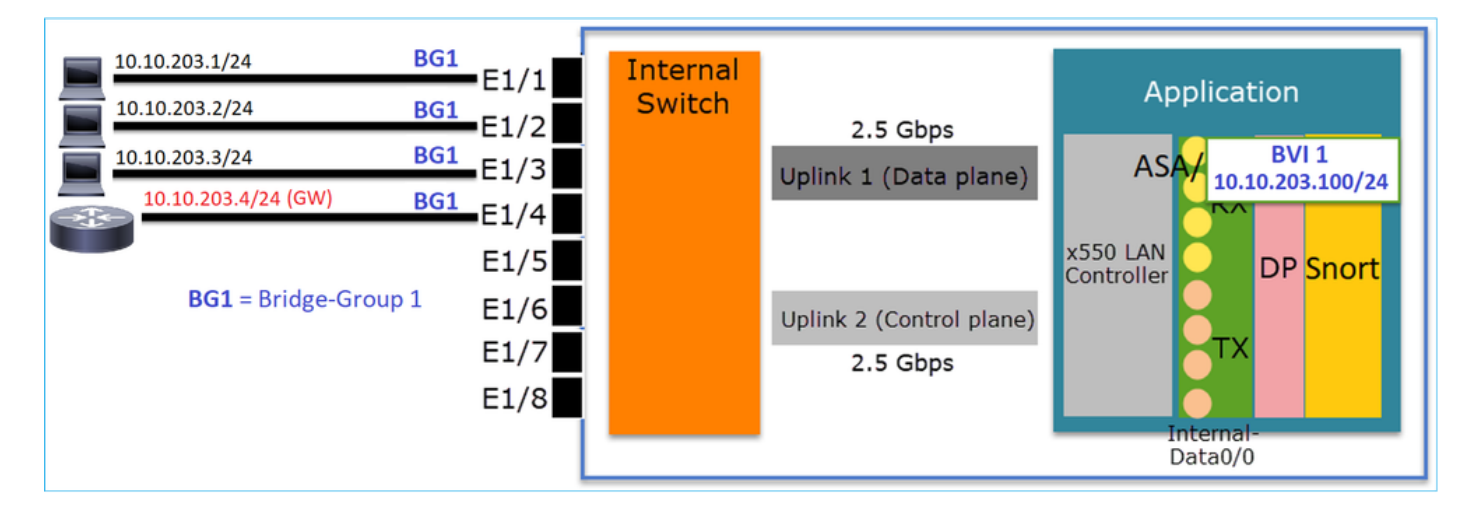

Los principales puntos de este diseño son:

- Hay BVI 1 creado con una IP en la misma subred (10.10.203.x/24) que los 4 dispositivos conectados.
- Los cuatro puertos pertenecen al mismo grupo de puente (grupo 1 en este caso).
- Cada uno de los cuatro puertos tiene un nombre configurado.
- La comunicación de host a host y de host a GW pasa por la aplicación (por ejemplo, FTD).

Desde el punto de vista de la interfaz de usuario de FMC, la configuración es:

| D | evice R   | outing | Interfaces | Inline Sets | DHCP     | SNMP |              |                             |                |            |               |            |           |             |        |
|---|-----------|--------|------------|-------------|----------|------|--------------|-----------------------------|----------------|------------|---------------|------------|-----------|-------------|--------|
|   | _         |        |            |             |          |      |              |                             |                | 9          | Search by nar | ne 🥏 Sy    | nc Device | Add Interfa | aces 🕶 |
|   | Interface |        | Logical    | Name        | Туре     |      | curity Zones | MAC Address (Active/Standby | ) IP Address   |            | Port Mode     | VLAN Usage | SwitchP   |             |        |
|   | Etherne   | et1/1  | HOST1      |             | Physical |      |              |                             |                |            |               |            | X         | P           | -      |
|   | Etherne   | et1/2  | HOST2      |             | Physical |      |              |                             |                |            |               |            | X         | 600         |        |
|   | Etherne   | et1/3  | HOST3      |             | Physical |      |              |                             |                |            |               |            | X         | 6           |        |
|   | Etherne   | et1/4  | H0ST4      |             | Physical |      |              |                             |                |            | _             |            | X         | ø           |        |
|   | BVI1      |        | BG1        |             | BridgeGi | roup |              |                             | 10.10.203.100/ | 24(Static) |               |            |           | a 🖉         | -      |
| 5 |           |        |            |             |          |      |              |                             |                |            |               |            |           |             |        |

#### configuración de interfaz FTD

La configuración en este caso es:

```
interface BVI1 nameif BG1 security-level 0 ip address 10.10.203.100 255.255.255.0
interface Ethernet1/1
no switchport bridge-group 1 nameif HOST1
interface Ethernet1/2
no switchport
bridge-group 1
nameif HOST2
interface Ethernet1/3
no switchport
bridge-group 1
nameif HOST3
interface Ethernet1/4
no switchport
bridge-group 1
nameif HOST4
El flujo de tráfico en este escenario:
```

| 10.10.203.                            | RG1        |                              |        |                                      |                                          |
|---------------------------------------|------------|------------------------------|--------|--------------------------------------|------------------------------------------|
| 10.10.203.2/24                        | BG1        | E1/2                         | Switch |                                      | ADDICACIÓN                               |
| 10.10.203.3/24<br>10.10.203.4/24 (GW) | BG1<br>BG1 | E1/3                         |        | Uplink 1 (Data plane)                | ASA/ BVI<br>10.10_05.100/24              |
| <b>BG1</b> = Bridge-Gro               | oup 1      | E1/5<br>E1/6<br>E1/7<br>E1/8 |        | Uplink 2 (Control plane)<br>2.5 Gbps | x550 LAN<br>Controller TX DP Snort<br>TX |

## Opción de diseño 2. HW Switching + Bridging

| 10.10.203.1/24      | access 203 E1/1 | Internal |                          | Application                    |
|---------------------|-----------------|----------|--------------------------|--------------------------------|
| 10.10.203.2/24      | access 203 F1/2 | Switch   | 2.5 Ghps                 | Application                    |
| 10.10.203.3/24      | access 203 E1/3 |          | Uplink 1 (Data plane)    | ASA/ BVI 1<br>10 10 203 100/24 |
| 10.10.203.4/24 (GW) | access 204 E1/4 |          |                          | Int VLAN 203                   |
|                     | E1/5            |          |                          | x550 LAN                       |
|                     | E1/6            |          | Uplink 2 (Control plane) |                                |
|                     | E1/7            |          | 2.5 Gbps                 | TX                             |
|                     | E1/8            |          |                          |                                |
|                     | L               |          |                          | Internal-<br>Data0/0           |

#### Puntos clave

Los principales puntos de este diseño son:

- Hay BVI 1 creado con una IP en la misma subred (10.10.203.x/24) que los 4 dispositivos conectados.
- Los puertos conectados a los hosts extremos se configuran en modo SwitchPort y pertenecen a la misma VLAN (203).
- El puerto conectado al GW se configura en modo SwitchPort y pertenece a una VLAN diferente (204).
- Hay 2 interfaces VLAN (203, 204). Las 2 interfaces VLAN no tienen una IP asignada y pertenecen al Grupo de Bridge 1.
- La comunicación de host a host sólo pasa por el switch interno.
- La comunicación de host a GW pasa por la aplicación (por ejemplo, FTD).

Configuración de la interfaz de usuario de FMC:

| Devic   | e Routin    | g Interfaces | Inline Sets | DHCP     | SNMP  |                 |               |                          |             |            |             |               |       |
|---------|-------------|--------------|-------------|----------|-------|-----------------|---------------|--------------------------|-------------|------------|-------------|---------------|-------|
|         |             |              |             |          |       |                 |               |                          | 🔍 Search by | name       | Sync Device | 🔵 Add Interfa | ces 🕶 |
| Int     | erface      | Logical Name | Туре        | Security | Zones | MAC Address (Ac | tive/Standby) | IP Address               | Port Mode   | VLAN Usage | SwitchP     |               |       |
| <b></b> | Ethernet1/1 |              | Physical    |          |       |                 |               |                          | Access      | 203        |             | <b>S</b>      |       |
|         | Ethernet1/2 |              | Physical    |          |       |                 |               |                          | Access      | 203        |             | 600           |       |
|         | Ethernet1/3 |              | Physical    |          |       |                 |               |                          | Access      | 203        |             | 6P            |       |
|         | Ethernet1/4 |              | Physical    |          |       |                 |               |                          | Access      | 204        |             | 600           |       |
| 5       | Vlan203     | NET203       | VLAN        |          |       |                 |               |                          |             |            |             | i 6           |       |
| 1       | Vlan204     | NET204       | VLAN        |          |       |                 |               |                          |             |            |             | a 🖓           |       |
|         | BVI1        | BG1          | BridgeGroup |          |       |                 |               | 10.10.203.100/24(Static) |             |            |             | a 🗐           | -     |

#### configuración de interfaz FTD

La configuración en este caso es:

```
interface Ethernet1/1
switchport switchport access vlan 203
interface Ethernet1/2
switchport switchport access vlan 203
interface Ethernet1/4
switchport switchport access vlan 204
!
interface Vlan203
bridge-group 1 nameif NET203
interface Vlan204
bridge-group 1 nameif NET204
!
```

interface BVI1 nameif BG1 ip address 10.10.203.100 255.255.255.0 Comunicación de host a host frente a comunicación de host a GW:

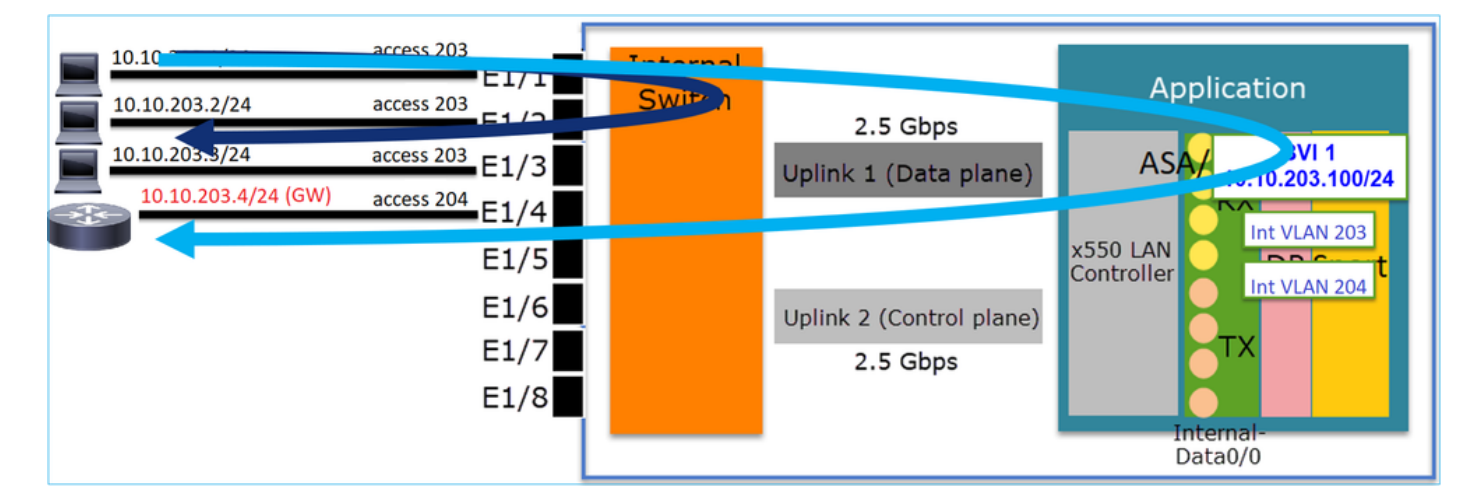

## Consideraciones de diseño de FP1010

Switching y alta disponibilidad (HA)

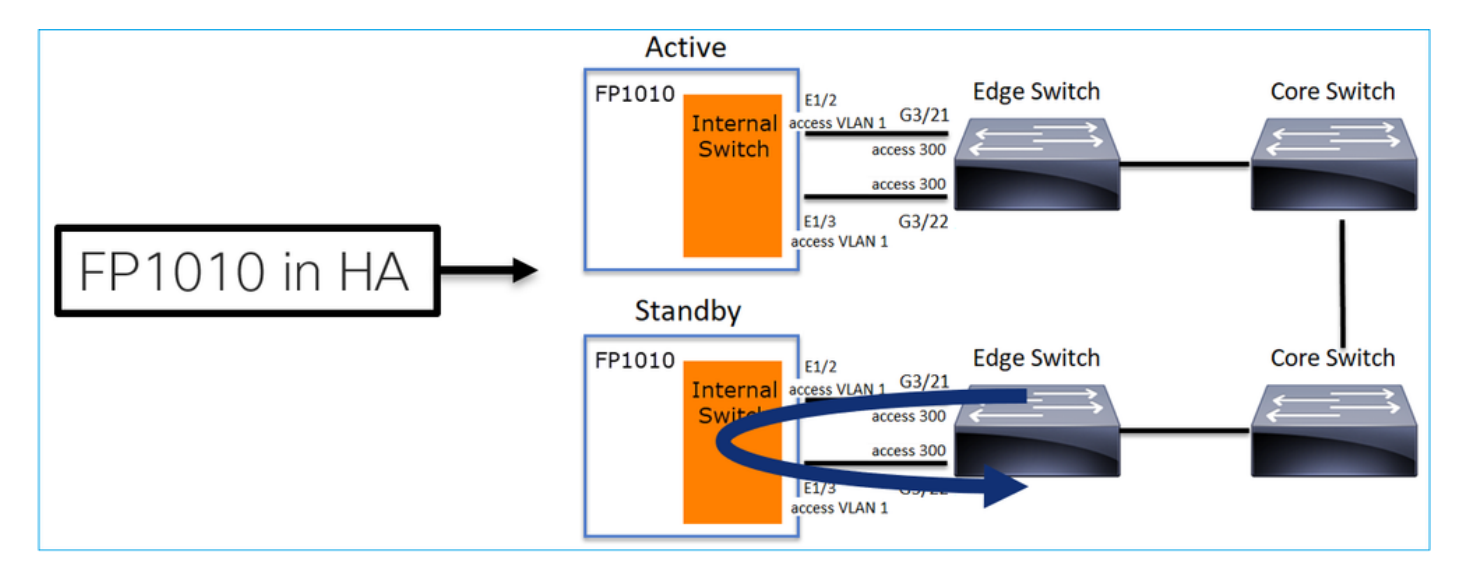

Hay 2 problemas principales cuando se configura el switching de hardware en un entorno HA:

- 1. HW Switching en la unidad en espera reenvía paquetes a través del dispositivo. Esto puede provocar loops de tráfico.
- 2. Los puertos de switch no son supervisados por HA

#### Requisito de diseño

 No debe utilizar la funcionalidad de SwitchPort con alta disponibilidad ASA/FTD. Esto se documenta en la guía de configuración de FMC:

| https://www.cisco. | com/c/en/us/te  | d/docs/sec | urity/firep | ower/67( | 0/configu | ration/gu | ide/fpn | <u>1c-config-</u> |
|--------------------|-----------------|------------|-------------|----------|-----------|-----------|---------|-------------------|
| guide-v67/regular  | firewall interf | aces for f | irepower    | threat d | efense.h  | tml#topic | c kgm   | dgc b3b           |

| <ul> <li>Firepower Threat Defense<br/>Interfaces and Device Settings</li> <li>Interface Overview for<br/>Firepower Threat Defense</li> </ul> | For all Firepower 1010 interfaces, the default auto-negotiation setting also includes the Auto-MDI/MDIX feature. Auto-MDI/MDIX eliminates the need for<br>crossover cabling by performing an internal crossover when a straight cable is detected during the auto-negotiation phase. Either the speed or duplex must be set<br>to auto-negotiate to enable Auto-MDI/MDIX for the interface. If you explicitly set both the speed and duplex to a fixed value, thus disabling auto-negotiation for<br>both settings, then Auto-MDI/MDIX is also disabled. When the speed and duplex are set to 1000 and full, then the interface always auto-negotiates; therefore                                                                                                    |
|----------------------------------------------------------------------------------------------------|----------------------------------------------------------------------------------------------------|
| Regular Firewall Interfaces for<br>Firepower Threat Defense                                                                                  | Auto-MDI/MDIX is always enabled and you cannot disable it.                                                                                                    |
| Inline Sets and Passive<br>Interfaces for Firepower Threat<br>Defense                                                                        | High Availability and Clustering  • No cluster support.                                                                                                    |
| DHCP and DDNS Services for<br>Threat Defense<br>Quality of Service (QoS) for<br>Firepower Threat Defense                                     | <ul> <li>You should not use the switch port functionality when using High Availability. Because the switch ports operate in hardware, they continue to pass traffic on<br/>both the active and the standby units. High Availability is designed to prevent traffic from passing through the standby unit, but this feature does not extend to<br/>switch ports. In a normal High Availability network setup, active switch ports on both units will lead to network loops. We suggest that you use external<br/>switches for any switching capability. Note that VLAN interfaces can be monitored by failover, while switch ports cannot. Theoretically, you can put a single<br/>switch port on a VLAN and successfully use High Availability, but a simpler setup is to use physical firewall interfaces instead.</li> </ul> |

#### Interacción con el protocolo de árbol de extensión (STP)

El switch interno FP1010 no ejecuta STP.

Tenga en cuenta esta situación:

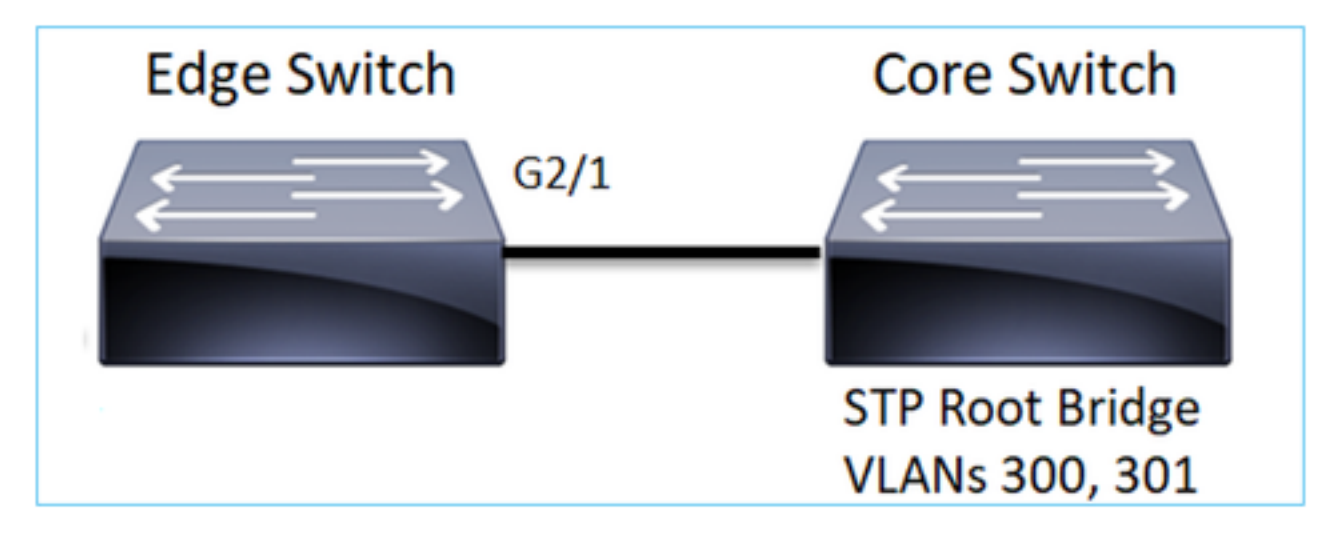

En el switch de borde, el puerto raíz para ambas VLAN es G2/1:

 Edge-Switch# show spanning-tree root | i 300|301

 VLAN0300
 33068 0017.dfd6.ec00
 4
 2
 20
 15
 Gi2/1

 VLAN0301
 33069 0017.dfd6.ec00
 4
 2
 20
 15
 Gi2/1

Conecte un FP1010 al switch de borde y configure ambos puertos en la misma VLAN (switching de hardware):

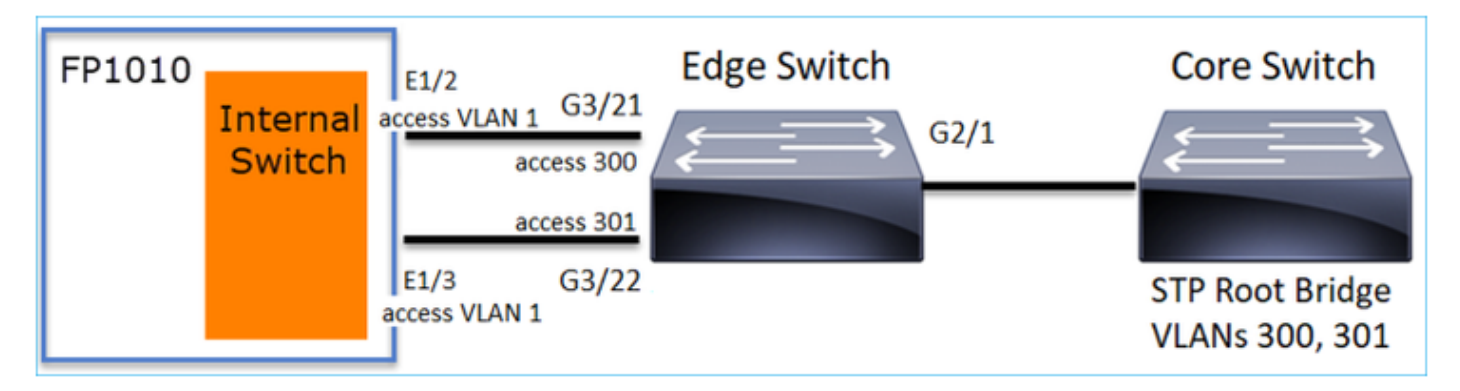

El problema

• Debido a la fuga de VLAN BPDU superiores para VLAN 301 recibidas en G3/22

| Edge-Switch# | show spanning-tree root   i | n 300 301 |   |    |    |        |
|--------------|-----------------------------|-----------|---|----|----|--------|
| VLAN0300     | 33068 0017.dfd6.ec00        | 4         | 2 | 20 | 15 | Gi2/1  |
| VLAN0301     | 33068 0017.dfd6.ec00        | 8         | 2 | 20 | 15 | Gi3/22 |

Advertencia: Si conecta un switch L2 a FP1010, puede afectar al dominio STP

Esto también se documenta en la guía de configuración de FMC:

https://www.cisco.com/c/en/us/td/docs/security/firepower/670/configuration/guide/fpmc-configguide-v67/regular firewall interfaces for firepower threat defense.html#task rzl bfc b3b

The Firepower 1010 does not support Spanning Tree Protocol for loop detection in the network. Therefore you must ensure that any connection with the FTD does not end up in a network loop.

# **API REST FXOS**

#### **API FMC REST**

Estas son las API REST para esta compatibilidad con funciones:

• Interfaz física L2 [PUT/GET soportado]

/api/fmc\_config/v1/domain/{domainUUID}/devices/deviceerecords/{containerUUID}/físiccalinterfac es/{objectId}

Interfaz VLAN [POST/PUT/GET/DELETE admitidos]

/api/fmc\_config/v1/domain/{domainUUID}/devices/deviceerecords/{containerUUID}/vlaninterfaces/{ objectId}

# Resolución de problemas/Diagnóstico

## Descripción general de los diagnósticos

- Los archivos de registro se capturan en una solución de problemas de FTD/NGIPS o en la salida show tech. Estos son los elementos que se deben buscar para obtener más detalles en caso de resolución de problemas:
- /opt/cisco/platform/logs/portmgr.out
- /var/sysmgr/sam\_logs/svc\_sam\_dme.log
- /var/sysmgr/sam\_logs/svc\_sam\_portAG.log
- /var/sysmgr/sam\_logs/svc\_sam\_appAG.log
- Asa running-config
- /mnt/disk0/log/asa-appagent.log

Recopilación de datos de FXOS (dispositivo) - CLI

En el caso de FTD (SSH):

> connect fxos Cisco Firepower Extensible Operating System (FX-OS) Software TAC support: http://www.cisco.com/tac Copyright (c) 2009-2019, Cisco Systems, Inc. All rights reserved.

. . .

FP1010-2# **connect local-mgmt** FP1010-2(local-mgmt)#

En el caso de FTD (consola):

```
> connect fxos
You came from FXOS Service Manager. Please enter 'exit' to go back.
> exit FP1010-2# connect local-mgmt
FP1010-2(local-mgmt)#
```

# Motor FP1010

Los registros de puertos definen todas las funciones de puerto y switch internas.

En esta captura de pantalla, se muestra la sección 'Control de puerto' de los registros de puerto y específicamente el registro que dicta si el tráfico etiquetado recibido en la interfaz debe ser descartado (1) o permitido (0). Esta es la sección de registro completo de un puerto:

FP1010-2# connect local-mgmt
FP1010-2(local-mgmt)# show portmanager switch status
...
---Port Control 2 regAddr=8 data=2E80-Jumbo Mode = 2
Mode: 0:1522 1:2048 2:10240
802.1q mode = 3
Mode: 0:Disable 1:Fallback 2:Check 3:Secure

#### Discard Tagged = 1 Mode: 0:Allow Tagged 1:Discard Tagged

Discard Untagged = 0 Mode: 0:Allow Untagged 1:Discard Untagged ARP Mirror = 0 Mode: 1:Enable
0:Disable Egress Monitor Source = 0 Mode: 1:Enable 0:Disable Ingress Monitor Source = 0 Mode:
1:Enable 0:Disable Port default QPri = 0

En esta captura de pantalla puede ver los diversos valores de registro de descarte etiquetado para los diversos modos de puerto:

| Device  | Routing    | Interfaces | Inlin    | ne Sets | DHCP    | SNMP             |                  |            |                   |            |
|---------|------------|------------|----------|---------|---------|------------------|------------------|------------|-------------------|------------|
|         |            |            |          |         |         | 4                | 👢 Search by name | 🥭 Sync     | Device 🛛 🔾 Add In | terfaces • |
| Interfa | юе         | Logical    | Туре     | Sec     | M. IP A | ddress           | Port Mode        | VLAN Usage | SwitchPort        |            |
| 🕅 Diag  | pnostic1/1 | diagnostic | Physical |         |         |                  |                  |            |                   | /          |
| Ethe    | ernet1/1   |            | Physical |         |         |                  |                  |            |                   | 1          |
| Ethe    | emet1/2    |            | Physical |         |         |                  | Trunk            | 203-204    | CO                |            |
| Ethe    | ernet1/3   |            | Physical |         |         |                  | Access           | 203        | <b>~</b>          | _          |
| Ethe    | ernet1/4   | NET4       | Physical |         | 10.1    | 0.4.1/24(Static) |                  |            |                   | 4          |
| Ethe    | ernet1/5   |            | Physical |         |         |                  | Access           | 201        |                   | 1          |
| Ethe    | ernet1/6   | NET6       | Physical |         | 10.1    | 0.106.1/24(Stat  | tic)             |            |                   | /          |
| Ethe    | ernet1/7   |            | Physical |         |         |                  | Access           | 1          |                   | I          |
| Ethe    | ernet1/8   |            | Physical |         |         |                  | Access           | 1          |                   | 1          |
| Vlar    | 201        | NET201     | VLAN     | outsi   | 10.1    | 0.201.1/24(Stat  | tic)             |            |                   | / 8        |
| Vlar    | 203        | NET203     | VLAN     |         | 10.1    | 0.203.1/24(Stat  | tic)             |            |                   | / 8        |
| Vlar    | 204        | NET204     | VLAN     |         | 10.1    | 0.204.1/24(Stat  | tic)             |            |                   | / 6        |
| E BVI   | 1          | BG1        | Bridge   |         | 10.1    | 0.15.1/24(Static | c)               |            |                   | 18         |
|         |            |            |          |         |         |                  |                  |            |                   |            |

#### **Recopile FPRM show tech en FP1010**

Para generar un paquete FPRM y cargarlo en un servidor FTP:

```
FP1010(local-mgmt)# show tech-support fprm detail
FP1010(local-mgmt)# copy workspace:///techsupport/20190913063603_FP1010-2_FPRM.tar.gz
ftp://ftp@10.229.20.96
```

El paquete FPRM contiene un archivo llamado tech\_support\_brief. El archivo tech\_support\_brief contiene una serie de comandos show. Uno de ellos es el **estado del switch show portmanager**:

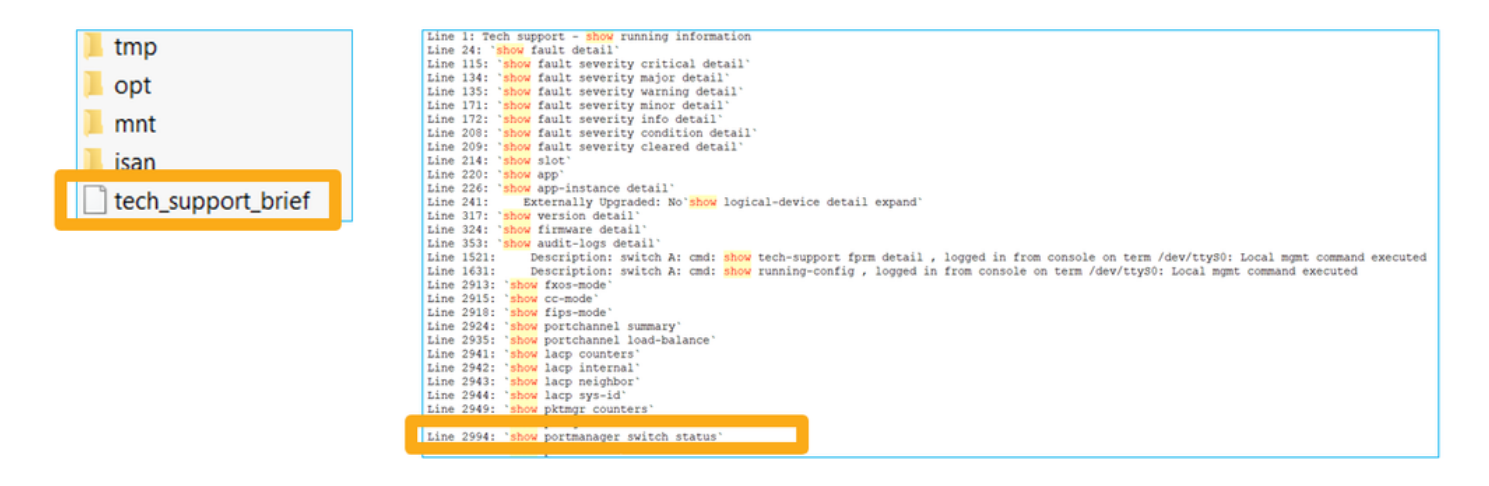

# Detalles de limitaciones, problemas comunes y soluciones

#### Limitaciones de la implementación de la versión 6.5

- Los protocolos de ruteo dinámicos no se soportan para las interfaces SVI.
- Multicontexto no admitido en 1010.
- Rango de ID de VLAN SVI limitado a 1-4070.
- El canal de puerto para L2 no es soportado.
- El puerto L2 como link de failover no es soportado.

#### Límites relacionados con las funciones del switch

| Función                   | Descripción                                                                                                    | Límite |
|---------------------------|----------------------------------------------------------------------------------------------------|--------|
| Número de interfaces VLAN | Número total de interfaces<br>VLAN que se pueden crear                                                                  | 60     |
| VLAN de modo troncal      | Número máximo de VLAN<br>permitidas en un puerto en<br>modo troncal                                                     | 20     |
| VLAN nativa               | Asigna todos los paquetes sin<br>etiqueta<br>alcanzar en un puerto a la VLAN<br>nativa configurada en el puerto         | 1      |
| Interfaces con nombre     | Incluye todas las interfaces con<br>nombre<br>(interfaz VLAN, subinterfaz,<br>canal de puerto,<br>interfaz física, etc) | 60     |

#### **Otras limitaciones**

- Las subinterfaces y la interfaz VLAN no pueden utilizar la misma VLAN.
- Todas las interfaces que participan en BVI deben pertenecer a la misma clase de interfaz.
- Se podría crear una BVI con una combinación de puertos de modo L3 y subinterfaces de puerto de modo L3.
- Se podría crear una BVI con una combinación de VLAN de interfaz.
- No se puede crear una BVI mediante la mezcla de puertos de modo L3 y VLAN de interfaz.

# Información Relacionada

- <u>Dispositivo de seguridad Cisco Firepower 1010</u>
  <u>Guías de Configuración</u>